# techŜtep

# Masowe dodawanie urządzeń metodą Android Zero-Touch

Data: 11/12/2023

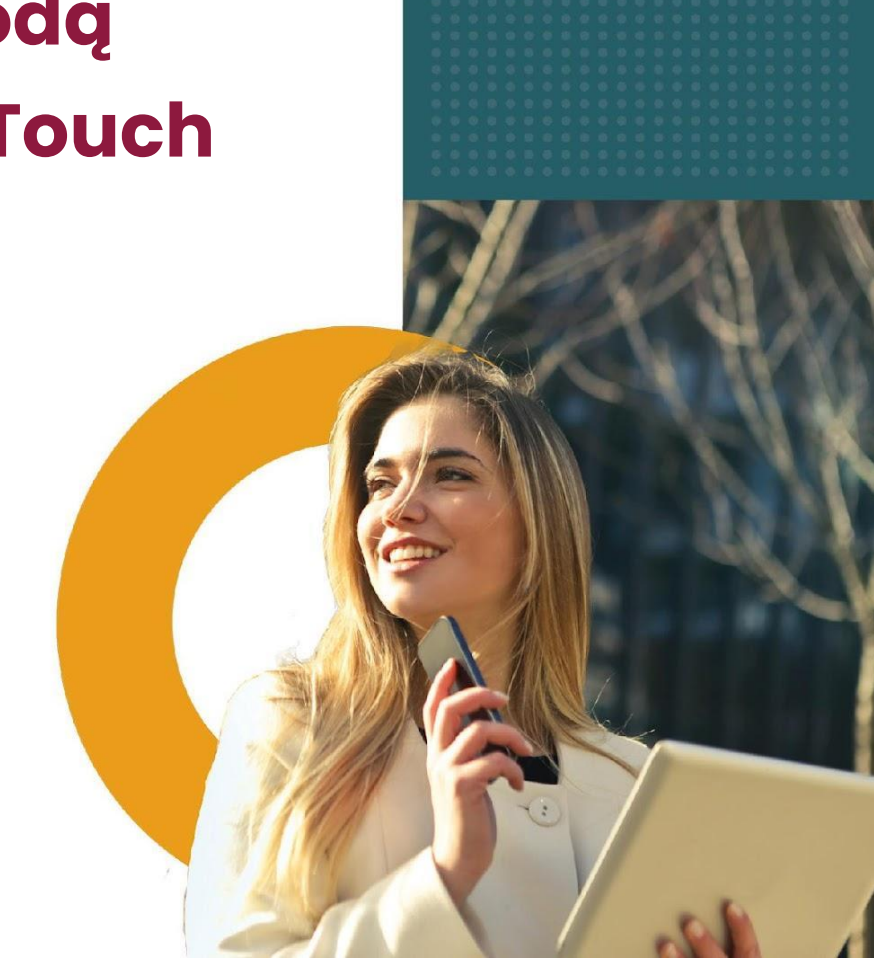

### 1- Jak działa metoda Android Enterprise zero-touch?

Metoda Android Enterprise zero-touch pozwala organizacjom dodawać urządzenia firmowe do systemu EMM bez konieczności przechodzenia procesu ręcznej rejestracji. Integracja metody Android Enterprise zero-touch z Essentials MDM umożliwia automatyczną rejestrację urządzeń z systemem Android 8 lub nowszym.

Aby uzyskać więcej informacji odwiedź stronę Android Enterprise zero-touch: <u>https://www.android.com/enterprise/management/zero-touch/</u>

## 2- Dodawanie urządzeń typu zero-touch do organizacji Essentials MDM

Aby rozpocząć dodawanie urządzeń Zero-Touch, musisz dodać firmowe konto Zero-Touch do swojej organizacji. Możesz to zrobić za pomocą naszego kreatora masowego dodawania w widoku urządzeń. Po zalogowaniu się do swojej organizacji jako administrator przejdź do zakładki URZĄDZENIA, następnie najedź kursorem na ikonę + i wybierz Masowe dodawanie.

| tech       | tep 🛛                                | Ionitoring                          | Urządzenia ~    | Użytkownicy       | Aplikacje ~           | Konfiguracje       | e Polityk               | i ~ Zaawai             | nsowane                |                        |
|------------|--------------------------------------|-------------------------------------|-----------------|-------------------|-----------------------|--------------------|-------------------------|------------------------|------------------------|------------------------|
| <b>√</b> + | + Q sz                               | zukaj                               |                 |                   |                       |                    |                         |                        |                        |                        |
|            | Dodaj urząc                          | dzenie                              |                 | Numer<br>telefonu | Metoda<br>rejestracji | Tryb<br>urządzenia | Ostatni<br>kontakt 💙    | Utworzone              | Ostatnio<br>zmieniane  | Zdjęcie<br>użytkownika |
| Γ,         | Masowe do<br>Utwórz wpis             | dawanie<br>; (dodaj p               | óźniej)         |                   | DEP                   |                    | 2023-07-<br>26 09:14:52 | 2023-03-22<br>13:00:32 | 2023-07-26<br>08:01:08 | SN                     |
|            | Apple<br>iPhone SE                   | Added<br>from<br>startup<br>page    | 350761568960564 | 47580010306243    | STARTUP<br>PAGE       |                    | 2023-06-<br>21 11:23:51 | 2023-06-09<br>07:50:16 | 2023-06-21<br>02:07:51 | TS                     |
|            | Samsung<br>SM-G525<br>Galaxy<br>XCov | Added in<br>BYOD<br>mode<br>(Google | 350635885367549 |                   | GP                    | СОВО               | 2023-06-<br>21 08:11:13 | 2023-06-07<br>12:13:00 | 2023-06-21<br>08:11:12 | ST                     |

#### Następnie wybierz metodę Android zero-touch:

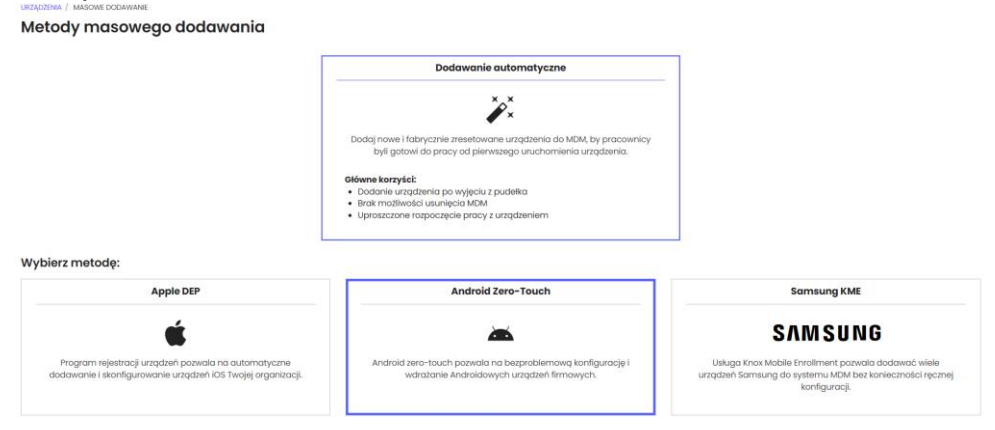

Aby utworzyć nową integrację zero-touch, użyj przycisku Rozpocznij. Otworzy się okno, które poprowadzi Cię przez proces autoryzacji. Wybierz Autoryzuj Google:

|                         | Int                               | tegracja zero-touch                                    |                                     | ×                      |
|-------------------------|-----------------------------------|--------------------------------------------------------|-------------------------------------|------------------------|
| Zaloguj się             | Wybierz konto                     | Dodatkowe ustawienia                                   | Wybierz urządzenia                  | Potwierdź              |
|                         |                                   | Zaloguj się do portalu zero-touch.                     |                                     |                        |
| Zostaniesz poproszony ( | o pozwolenie aplikacji Essentials | MDM na zarządzanie urządzeniami z<br>EMM w organizacji | Androidem do rejestracji typu zero- | touch i konfiguracjami |
|                         |                                   | Autoryzuj Google                                       |                                     |                        |
|                         |                                   |                                                        |                                     |                        |
|                         |                                   |                                                        |                                     |                        |

Zaloguj się na swoje konto administratora Zero-Touch i przyznaj odpowiednie uprawnienia Essentials MDM:

| techdemo.no wants access to<br>your Google Account                                                                                                    |
|----------------------------------------------------------------------------------------------------|
| State of the State of State of |
| When you allow this access, techdemo.no will be able to                                                                                                    |
| <ul> <li>Manage Android zero-touch enrollment devices and<br/>EMM configurations for your organization.<br/>Learn more</li> </ul>                                                                                                    |
| Make sure you trust techdemo.no                                                                                                    |
| You may be sharing sensitive info with this site or app. You can always see or remove access in your Google Account.                                                                                                    |
| Learn how Google helps you <b>share data safely</b> .                                                                                                    |
| See techdemo.no's Privacy Policy and Terms of Service.                                                                                                    |

Po pomyślnej autoryzacji Essentials MDM będzie w stanie zarządzać integracją typu zero-touch. Z listy rozwijanej wybierz właściwe konto Zero-Touch, z którym chcesz się zintegrować (jeśli Twoje konto administratora jest połączone z więcej niż jedną firmą w konsoli Zero-Touch). Następnie wybierz domyślnego użytkownika urządzeń w Essentials MDM i przypisz grupy urządzeń. Możesz także zdecydować, czy chcesz wymagać od użytkownika danych uwierzytelniających w celu rejestracji. Istnieje również możliwość rejestracji urządzeń w trybie BYOD (w tym trybie tylko część urządzenia w ramach Work Profile jest zarządzana przez administratora Essentials MDM).

|                                                                                                    |                                              | ntegracja zer                                                 | o-touch                                            |                    |                                                  |
|----------------------------------------------------------------------------------------------------|----------------------------------------------|---------------------------------------------------------------|----------------------------------------------------|--------------------|--------------------------------------------------|
| Zaloguj się                                                                                                    |                                              | Dodatkowe                                                     | ustawienia                                         | Wybierz urządzenia | Potwierdź                                        |
|                                                                                                    | Wybierz konto                                | ) zero-touch, z którym c                                      | chcesz zintegrować Esse                            | entials MDM        |                                                  |
| Nazwa konta                                                                                                    |                                              |                                                               | Ŭ                                                  |                    |                                                  |
| Techstep Lab                                                                                                    |                                              |                                                               |                                                    |                    |                                                  |
| amail administratora 🖲                                                                                               |                                              |                                                               |                                                    |                    |                                                  |
| support@techstep.no                                                                                                  |                                              |                                                               |                                                    |                    |                                                  |
| licardo Dodriguios (ricardo)/                                                                                        | atechstep.no)                                |                                                               |                                                    |                    |                                                  |
| Metoda dodawania                                                                                                    |                                              |                                                               |                                                    |                    |                                                  |
| Metoda dodawania<br>Urządzenie w pełni zarząc<br>(COBO)                                                              | dzane Urządzenie służb<br>pracy              | powe z profilem do<br>/ (WPC)                                 | Urządzenie dedykow                                 | vane (COSU)        | Urządzenie współdzielone<br>BETA                 |
| Metada, kodingulez (hetadazg<br>Metada dodawania<br>Urządzenie w pełni zarzą<br>(COBO)<br>Metoda uwierzytelniania () | dzane Urządzenie służc<br>pracy              | oowe z profilem do<br>/ (WPC)                                 | Urządzenie dedykow                                 | vane (COSU)        | Urządzenie współdzielone<br>BatA                 |
| Metoda dodawania<br>Urządzenie w pełni zarząc<br>(COBO)<br>Metoda uwierzytelniania ()<br>Brak uwierzyt               | dzane Urządzenie służc<br>pracy              | powe z profilem do<br>/ (WPC)<br>Poświadczenia                | Urządzenie dedykov<br>użytkownika                  | vane (COSU)        | Urządzenie współdzielone                         |
| Metoda dodawania<br>Urządzenie w pełni zarząc<br>(COBO)<br>Metoda uwierzytelniania ()<br>Brak uwierzyt               | dzane Urządzenie służb<br>pracy<br>telniania | Dowe z profilem do<br>/ (WPC)<br>Poświadczenia<br>Tylko wybra | Urządzenie dedykow<br>użytkownika<br>ny użytkownik | vane (COSU)        | Urządzenie współdzielone<br>BatA<br>Kod startowy |
| Metoda dodawania<br>Urządzenie w pełni zarząc<br>(COBO)<br>Metoda uwierzytelniania<br>Brak uwierzyt                  | dzane Urządzenie służk<br>pracy<br>telniania | powe z profilem do<br>/ (WPC)<br>Poświadczenic<br>Tylko wybra | Urządzenie dedykow<br>użytkownika<br>ny użytkownik | vane (COSU)        | Urządzenie współdzielone<br>BETA                 |

W kolejnym kroku wprowadź dane firmy, które będą wyświetlone podczas procesu rejestracji urządzenia.

#### Integracja zero-touch

| Nazwa klienta                |      |                                                      |  |
|------------------------------|------|------------------------------------------------------|--|
| Techstep                     |      | ⇒ 75% ₽                                              |  |
|                              |      | Urządzenie jest zarządzane.                          |  |
| Numer telefonu działu wspar  | rcia | pelnego zarządzania. Jeśli uważasz, że               |  |
| 477777411455                 |      | to błąd, skontaktuj się w następujący<br>spasób:     |  |
|                              |      | 477777411455                                         |  |
| Adres e-mail działu wsparcie | a    | @ support@company.com                                |  |
| support@company.com          |      | Wiadomość od Techstep                                |  |
|                              |      | Essentidis                                           |  |
| Dodatkowa informacja         |      | <br>informacje o urządzeniu                          |  |
| Essentials                   |      | adjusting all, and its during the region of the sec- |  |
|                              |      |                                                      |  |
|                              |      |                                                      |  |
|                              |      |                                                      |  |
|                              |      |                                                      |  |
|                              |      |                                                      |  |
|                              |      |                                                      |  |

Na koniec wybierz urządzenia, które chcesz zaimportować do Essentials. Możesz wybrać wymagane urządzenia ręcznie lub wybrać opcję Automatyczny import, która będzie okresowo (co 30 minut) synchronizować nowe urządzenia z ZeroTouch do Essentials MDM. Jeśli chcesz zażądać autoryzacji użytkownika w celu rejestracji dla konkretnego urządzenia, wybierz opcję Wymagaj poświadczeń.

Urządzenie może znajdować się w jednym z 3 statusów, w zależności od przypisanej konfiguracji Zero-Touch:

- NIE PRZYPISANE urządzenie nie ma konfiguracji typu zero-touch (otrzyma ją, jeśli zostanie wybrane lub zostanie wybrana opcja automatycznego importu)
- 2. AKTUALNY urządzenie ma przypisaną aktualną konfigurację zero-touch (nie otrzyma nowej konfiguracji podczas synchronizacji)
- INNE urządzenie ma już przypisaną inną konfigurację EMM Zero-Touch. Domyślnie nie otrzyma nowego profilu Zero-Touch podczas automatycznego importu. Aby nadpisać inny profil EMM, w tym kroku musisz wybrać wymagane urządzenia.

|        |                                    |                   | Inte                 | egracja zero-1            | touch                  |                       |                       |           |
|--------|------------------------------------|-------------------|----------------------|---------------------------|------------------------|-----------------------|-----------------------|-----------|
| Zal    | oguj się                           | Wybie             | erz konto            | Dodatkowe ustav           | vienia V               | /ybierz urządzenia    | F                     | Potwierdź |
|        | ,                                  | Wybierz urządzeni | ia do importu lub po | ozwól, aby Essentials MDI | M importował wszystk   | ie nieprzypisane urze | ądzenia               |           |
| Caulus | Jeś                                | i masz urządzenia | a powiązane z innym  | ni konfiguracjami EMM, r  | nusisz je wybrać ręczi | nie, aby zostały zaim | portowane             |           |
| SZUKO  | ^ IMEI                             | Producent         | Numer seryjny        | Metoda uwierzytelnia      | Importuj do trybu WPC  | Dodaj do trybu COSU   | Dodaj do trybu Urządz | Status    |
|        | 867260039826575                    |                   |                      | Domyślna 🗸                |                        |                       |                       | INNY      |
|        |                                    |                   |                      | Barrie files              |                        |                       |                       |           |
|        | 354377100453749                    |                   |                      | Domysina                  |                        |                       |                       | INNY      |
|        | 354377100453749<br>354377100525207 |                   |                      | Domysina -                |                        |                       |                       | INNY      |

Po wybraniu konfiguracji kliknij Synchronizuj, aby dodać urządzenia do konta Essentials MDM. Zostaniesz przekierowany do ekranu podsumowania.

| Zaloguj się | Wybierz konto           | Dodatkowe ustawienia                         | Wybierz urządzenia   | Potwierdź |
|-------------|-------------------------|----------------------------------------------|----------------------|-----------|
|             | Upewnij się że da       | ne synchronizacji się zgadzają i kliknij p   | rzycisk Synchronizuj |           |
|             | Urządzenia d<br>Urządze | o zaimportowania: 0<br>ania do odłączenia: 0 |                      |           |
|             |                         |                                              |                      |           |
|             |                         |                                              |                      |           |
|             |                         |                                              |                      |           |
|             |                         |                                              |                      |           |
|             |                         |                                              |                      |           |

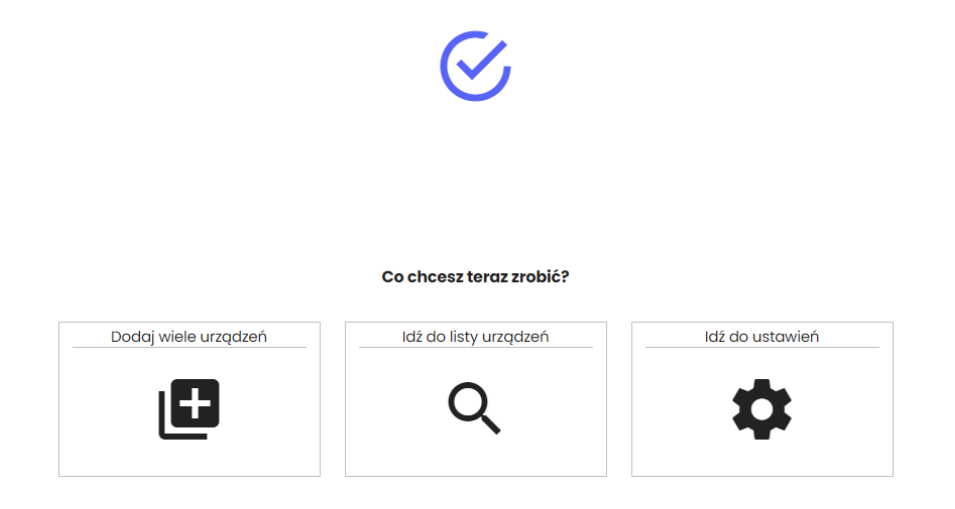

Przejdź do portalu Zero-Touch w swojej przeglądarce i zaloguj się na swoje konto (<u>https://partner.android.com/zerotouch</u>). Przejdź do zakładki: Urządzenia. Zobaczysz urządzenia swojej organizacji.

| Zero Touch      | Urządzenia                         |                           |                    |           |
|-----------------|------------------------------------|---------------------------|--------------------|-----------|
| /Fon ZT Test 👻  | Wyszukiwanie urządzeń              |                           |                    |           |
| Konfiguracje    |                                    |                           |                    | 0 9708641 |
| Użytkownicy     | Wpisz IMEI, MEID lub numer seryjny | (                         | Wybierz identyfi * | C SZORAD  |
| Sprzedawcy      | Urządzenia (łącznie: 52)           |                           |                    | :         |
| Prześlij opinię | IMEI lub numer serviny             | Konfiguracia              | Wreiestru          |           |
|                 | 867981023206686                    | : 867981023206686         | WYREJESTRUJ        |           |
|                 | 355571110916096                    | : 355571110916096 ~       | WYREJESTRUJ        |           |
|                 | 353325102711722                    | : aleksandra.oltuszyk 🛛 – | WYREJESTRUJ        |           |
|                 | 359678093736841                    | : frl:Automaty ~          | WYREJESTRUJ        |           |
|                 | 351910576475664                    | : aleksandra.oltuszyk 🚽   | WYREJESTRUJ        |           |
|                 | 352248238902307                    | : 352248238902307 -       | WYREJESTRUJ        |           |
|                 | 357452100091992                    | : 357452100091992 -       | WYREJESTRUJ        |           |
|                 | 357441081248507                    | : 357441081248507 ~       | WYREJESTRUJ        |           |
|                 |                                    |                           |                    |           |
|                 |                                    | WCZYTAJ WIĘCEJ            |                    |           |

W zakładce Dostępne urządzenia znajdują się następujące informacje: liczba pomyślnie zaimportowanych urządzeń / liczba wybranych urządzeń. W przypadku jakichkolwiek problemów z importem przejdź do dziennika systemowego, aby uzyskać więcej szczegółów.

Po zakończeniu synchronizacji - wszystko gotowe! Po włączeniu urządzenia zostaną zarejestrowane w Essentials MDM.